## Completing Your First XpressLab Assignment (Guide for Students)

XpressLab Student users will use the **Student Dashboard** to review active assignments, as well as completed test results. The following Help Guide is designed to help students access, complete and submit an XpressLab activity.

To begin, login to your XpressLab student account by visiting <u>app.xpresslab.com</u>. If you do *not* have an XpressLab Student Account, please view the the <u>How to Create a Student Account</u> (<u>Instructions for Students</u>) Help Guide.

- 1. Logging in to XpressLab with a Student Account will direct you to the **Student Dashboard**.
- 2. You available activities, or *active assignments*, are found on the left side of the Student Dashboard.

| need to test m | y: All Languages             | ctivity       |
|----------------|------------------------------|---------------|
|                | <ul> <li>Activity</li> </ul> | Take Activity |
| <b>(i)</b>     | Grade 9 Unit End Test        | Start Test    |
| Previous       | 1 Next                       | Show: 10 •    |

3. Click the **Information icon** to the left of an activity name to view a description of the assignment.

| I need to test my: | All Languages                | Search for an Activity |       |          |
|--------------------|------------------------------|------------------------|-------|----------|
|                    | <ul> <li>Activity</li> </ul> |                        | Take  | Activity |
| <b>(i)</b>         | Grade 9 Unit End Test        |                        | Sta   | art Test |
| Previous 1         | Next                         |                        | Show: | 10 •     |

Image: Viewing Activity Descriptions

4. To search for a specific activity, use the **Search box** located directly about the Available Activities list. Type your keyword into the search box, and click the **Enter** button on your keyboard.

| TUDENT DASHBOARD                 |                                    |
|----------------------------------|------------------------------------|
| I need to test my: All Languages | h for an Activity<br>Take Activity |
| Grade 9 Unit End Test            | Start Test                         |
| Previous 1 Next                  | Show: 10                           |

Image: Searching for Activities

5. Refine your list of activities based on the language of the activity, using the **I need to test my:** drop down list of filter options.

| STUDENT DASHBOARD                |               |
|----------------------------------|---------------|
| AVAILABLE ACTIVITIES             |               |
| I need to test my: All Languages | Activity      |
| <ul> <li>Activity</li> </ul>     | Take Activity |
| Grade 9 Unit End Test            | Start Test    |
| Previous 1 Next                  | Show: 10 -    |

Image: Searching for Activities using Language Filters

6. To begin a test or activity that is listed in the **Available Activities** section of your Student Dashboard, click the **Start Test** button located to the right of the activity name.

|                    | BLE ACTIVITIES        |                        |               |
|--------------------|-----------------------|------------------------|---------------|
| I need to test my: | All Languages         | Search for an Activity |               |
| *                  | ▲ Activity            |                        | Take Activity |
| <u>(</u> )         | Grade 9 Unit End Test |                        | Start Test    |

Image: Completing an Activity

- 7. Click the Start Test button again. Then, click OK in the confirmation popup window.
- 8. Complete the activity questions according to any instructions provided to you by your teacher. Using the red **Next** button found in the bottom left corner of your screen in order to move through all of the test questions.

|            | Passage enregistré #1                                  | 1. Qui téléphone?                           |
|------------|--------------------------------------------------------|---------------------------------------------|
|            | Vous allez entendre une message téléphonique. Vous     | $\Lambda$ $\bigcirc$ Une employée de banque |
|            | entendrez le passage deux fois. Veuillez répondre aux  | A O One employee de banque                  |
|            | questions en sélectionnant la bonne réponse à l'écran. | <b>B</b> O Une directrice d'école           |
|            | Vous allez 5 minutes.                                  | C 🔿 Une amie                                |
|            |                                                        | 2. La personne appelle pour:                |
|            |                                                        | A O Proposer un rendez-vous                 |
|            |                                                        | <b>B</b> O Donner une information           |
|            | 0:00                                                   | C 🔘 Vendre un produit                       |
|            |                                                        | 3. Quels sont les jours d'ouverture?        |
|            |                                                        | A 🔿 Du mardi au samedi                      |
|            |                                                        | B 🔘 Du lundi au vendredi                    |
|            |                                                        | C 🔘 Du lundi au samedi                      |
|            |                                                        |                                             |
| QUESTION 1 | Next > Testl                                           | et time left: 4:54                          |

Image: Moving Through Activity Questions

9. Once your activity is complete, click the red **Submit** button, located in the top right corner of your screen. **Note:** If there is *no* Submit button, then you may be working on a Practice Exercise which cannot be submitted for marks.

| Production Orale #1: Présenter des personnes / Décrire un lieu <ul> <li>Regardez l'image. Dites-moi ce que vous voyez sur cette photo. Vous avez 5 minutes.</li> </ul> |  |
|----------------------------------------------------------------------------------------------------|--|
| Enregistrer vos réponses:                                                                                                    |  |
| Image Source: http://www.clep.fr/en/dilf-diplome-initial-langue-francaise/spoken-productionInteraction                                                                 |  |

SUBMIT

Image:Submitting a Completed Activity

10. Completed activities are listed on the **right** side of the Student Dashboard, in the Test or Activity History list. This list will indicate the date and time on which you submitted your assignment, as well as the name of the assignment.

| Test Date           | Test Purpose          | View Results |
|---------------------|-----------------------|--------------|
| 2017-04-03 03:00 PM | Grade 9 Unit End Test | View         |

Image: Viewing Completed Activities

- 11. Once your activity is marked, your teacher will be the option to release your marks back to you for your review. If a completed activity is released back for your review, you can click the **View** button from within the Test History list. Clicking the **View** button will direct you a detailed results report that summarizes all of your answers and any comments that your teacher has included in your results report.
- 12. When you have completed all of your activities and are ready to end your XpressLab session, be sure to logout of your XpressLab account by clicking on the **Logout** button

found in the top right corner of your screen.